## How do I delete a break from the schedule?

07/08/2024 7:57 pm EDT

You can easily remove a break from your calendar.

1. Go to the schedule and select the break you would like to remove from the calendar.

| + Event  | 🗂 Today 🛛 C Refresh 🔒 Print Ap |                 | ppts |                               | Apr 11 2022 - Apr 15 |                           |            | Daily Exam Ro         |              | oms Doctor Weekly |                  | Mon          | nthly |    |
|----------|--------------------------------|-----------------|------|-------------------------------|----------------------|---------------------------|------------|-----------------------|--------------|-------------------|------------------|--------------|-------|----|
|          | Mon 4/11                       |                 | ×    | Tue 4/12                      | Tue 4/12 🗙           |                           | Wed 4/13 🗙 |                       | Thu 4/14 🛛 🗶 |                   | Fri 4/15         |              | ×     | +  |
|          |                                |                 |      |                               |                      |                           |            |                       |              |                   |                  |              |       |    |
| 11:00am  |                                |                 |      |                               |                      |                           |            |                       |              |                   |                  |              |       |    |
|          |                                |                 |      |                               |                      |                           |            |                       |              |                   |                  |              |       |    |
|          | 11:30 - 12:00 p                | m<br>v Office 1 | BW   | 11:30 - 12:00 pm              | BW                   | 11:30 - 12:00 pm          |            | BW 11:30 - 12:00 pm   | 1            | JS                | 11:30 - 12:00 pm | ia: Office 1 |       | JS |
|          | Chrissy Bright                 |                 |      | Sample Patient : Onice 2      |                      | Sample Patient: Onice 1   |            | Michelle Harris: Offi | ce i         |                   | Jenny (Jen) Harr | IS: Office 1 |       |    |
| 10:00=== | 12:00 - 12:30 n                | m               |      | 12:00 - 12:30 pm              |                      | 12:00 - 12:30 pm          |            | 0 12:00 - 12:30 pm    |              | 0                 | 12:00 - 12:30 pm |              |       |    |
| 12:00pm  | Break Lunch (                  | Dr. James Smith | 1)   | Break Lunch (Dr. James Smith) |                      | Break Lunch (Dr. James Sn | nith)      | Break Lunch (Dr. Ja   | mes Smith    | 1)                | Break Lunch (Dr. | James Smit   | h)    |    |
|          |                                |                 |      |                               |                      |                           |            |                       |              |                   |                  |              |       |    |

2. Above you have the option to either Edit this appointment only or Edit all future appointments.

| <ul> <li>Edit this appointment only</li> </ul>                                                                                                    | Edit all future appointments                                                                                                    |  |  |  |  |  |  |  |
|----------------------------------------------------------------------------------------------------|----------------------------------------------------------------------------------------------------|--|--|--|--|--|--|--|
| Schedule Appointment ×                                                                                                    | Schedule Appointment ×                                                                                                    |  |  |  |  |  |  |  |
| Appointment Billing Eligibility Vitals Growthcharts Flags Log Comm. Revisions Custom Data MU Helper                                                                                                    | Appointment Billing Eligibility Vitais Growthcharts Flags Log Comm. Revisions Custom Data MU Helper                                                                                                    |  |  |  |  |  |  |  |
| туре 🖲 Мак                                                                                                    | Type 🐵 Break                                                                                                    |  |  |  |  |  |  |  |
| Recurring Edit:  Getit this appointment only Cetit all future appointments                                                                                                    | Recurring Edit: O Edit this appointment only Edit all future appointments                                                                                                    |  |  |  |  |  |  |  |
| Provider       Dr. James Snith         Office       Office 1         Reason:       Lunch         Profile:       ~         Schedulet:       04/11/2022         Time 12:00PM       Exam1         Duration:       0         Notes:       .                                                                                            | Provider     Dr. James Snith       Office:     Office:       Pessor:     Lunch       Profile:     Profile:       Scheduled:     04/11/2022       Time 12:00PM     Eam:       Durator:     30       Notes:     Color:                                                          |  |  |  |  |  |  |  |
| Pecuring Appointment: A scheduled appointment cannot be convented to a recurring series.  Peppets weekly on Monday, Tuesday, Wednesday, Thunday, Friday starting 04/1/2022  Weekdays: Sun Mon Tue Wied Thu Fri Sat Cates Form Form Ferry Function (1999) Frita Appointment (1999) Frita Appointment (1999) Last Appointment (1999) | Recurring Appointment      Repeats weekly on Monday, Tusaday, Wednesday, Thuraday, Friday starting 6//11/2022      Weekdays: Sun @ Mon @ Tue @ Wed @ Thu @ Pri Sat @most More      Recurr Every: 1 weekly      First Appointment 6//11/2022      Last Appointment @ News Ends |  |  |  |  |  |  |  |
| Arrange a Follow-up Reminder: Vew Active Reminders: Owned Save & Classe Gaussi Cancel                                                                                                    | Arrange & Follow-up Reminder Vew Active Reminders:                                                                                                    |  |  |  |  |  |  |  |

3. To delete the appointment, click **Delete**. This will either delete one break or all recurring breaks based on your selection.

| Schedule Appointment                         |                              |                 |                  |                         |                         |                |                   |             |           |  |  |
|----------------------------------------------|------------------------------|-----------------|------------------|-------------------------|-------------------------|----------------|-------------------|-------------|-----------|--|--|
| Appointment                                  | Billing                      | Eligibility     | Vitals           | Growthcharts            | Flags                   | Log Comm.      | Revisions         | Custom Data | MU Helper |  |  |
| Type  Break                                  |                              |                 |                  |                         |                         |                |                   |             |           |  |  |
| Recurring Edit: O Edit this appointment only |                              |                 |                  |                         |                         |                |                   |             |           |  |  |
| Provider                                     | Dr. James S                  | Smith           | ~                |                         |                         |                |                   |             |           |  |  |
| Office:                                      | Office: Office 1             |                 |                  |                         |                         |                |                   |             |           |  |  |
| Reason:                                      | Lunch                        |                 |                  |                         | Profile:                |                |                   | ~           |           |  |  |
|                                              |                              |                 |                  |                         | Eligibility<br>Profile: |                |                   |             |           |  |  |
| Scheduled:                                   | 04/11/2022                   | Time 12:0       | 0PM 🗘            |                         | Exam:                   | Exam: Exam 1 V |                   |             |           |  |  |
| Duration:                                    | 30 minu                      | ites 🗌 Allow o  | overlapping      |                         | Color:                  |                |                   |             |           |  |  |
| Notes:                                       |                              |                 |                  |                         |                         |                |                   |             |           |  |  |
|                                              |                              |                 |                  |                         |                         |                | /                 |             |           |  |  |
|                                              |                              |                 |                  |                         |                         |                |                   |             |           |  |  |
| Recurring App                                | ointment                     |                 |                  |                         |                         |                |                   |             |           |  |  |
| Repeats week                                 | y on Monday, T               | luesday, Wednes | day, Thursday,   | Friday starting 04/11/2 | 2022                    |                |                   |             |           |  |  |
|                                              | Weekdays:                    | Sun 🔽 N         | lon <b>⊽</b> Tue | Ved VThu                | J 🔽 Fri                 | Sat Sele       | ct all Select Nor | ne          |           |  |  |
| F                                            | Recurs Every:                | 1               | week(s)          |                         |                         |                |                   |             |           |  |  |
| First                                        | First Appointment 04/11/2022 |                 |                  |                         |                         |                |                   |             |           |  |  |
| Last                                         | Appointment                  | Vever Ends      |                  |                         |                         |                |                   |             |           |  |  |
|                                              |                              |                 |                  |                         |                         |                |                   |             |           |  |  |
| Arrange a Follow-up Reminder                 |                              |                 |                  |                         |                         |                |                   |             |           |  |  |
| Daleta Save & Close Save Cancel              |                              |                 |                  |                         |                         |                |                   |             |           |  |  |
|                                              |                              | _               |                  | Save & Clos             | Save                    | Carloer        |                   |             |           |  |  |